# Processing an ongoing order cancellation (LTS Procedure #115)

Scope: This document outlines the process that Library Technical Services serials staff follow when closing out a serial record due to a cancellation.

Contact: Joanna Cerro

Unit: Serials Management

Date last updated: 3/15/2024

Date of next review: Mar. 2025

1. In the Receiving app record of the cancelled serial, delete all pieces populating the *Expected* field by clicking each individual piece (if we know we won't be receiving the issues) and selecting *Delete*.

| ×                      |                       | Edit                     |            |              |
|------------------------|-----------------------|--------------------------|------------|--------------|
|                        |                       |                          |            | Collapse all |
| Mother Jones.          |                       |                          |            |              |
| imes Title information |                       |                          |            |              |
| ^ POL details          |                       |                          |            |              |
| POL number             | Expected receipt date | Receiving note           | Order type |              |
| 259274-1               | 04/02/2021            | olin AP2 M91 + ci:Per Rm | Ongoing    |              |
| Vendor                 | Material supplier     |                          |            |              |
| EBSCO                  | -                     |                          |            |              |

### ^ Expected

| Caption                   | Piece format | Expected receipt date | Request |   |
|---------------------------|--------------|-----------------------|---------|---|
| v.47, no.1 (2022 Jan-Feb) | Physical     | 03/31/2022            |         | > |
| v.47, no.2 (2022 Mar-Apr) | Physical     | 05/31/2022            |         | > |
| v.47, no.3 (2022 May-Jun) | Physical     | 07/31/2022            |         | > |

## ^ Received

| Barcode              | Caption                   | Piece format     | Received date      | Request |   |
|----------------------|---------------------------|------------------|--------------------|---------|---|
|                      | v.46, no.2 (2021 Mar-Apr) | Physical         | 04/26/2021         |         | > |
| -                    | v.46, no.3 (2021 May-Jun) | Physical         | 04/26/2021         | -       | > |
|                      | Edit                      | piece            |                    |         |   |
| Caption              |                           | Piece format*    |                    |         |   |
| v.47, no.1 (2022 Jar | n-Feb)                    | Physical         |                    |         |   |
| Expected receipt o   | date                      | Comment          |                    |         |   |
| 03/31/2022           | 0                         |                  |                    |         |   |
| Select location      |                           | -                | Supplement         |         |   |
| Olin (olin)          | •                         |                  |                    |         |   |
| Assign a different   | location                  |                  |                    |         |   |
| Cancel               |                           | Delete Quick rec | seive Save & close |         |   |

Unreceive

Add piece

Receive

2. Open the Instance record in the Inventory app by clicking on the title at the top of the Receiving record, which is a link. You'll want to open the link in a new tab so you can easily navigate back and forth between Receiving and Inventory.

| 📳 Invoices      | Licenses  | ित्र Orders  | 🔝 Organiz      | ations           | 🚯 Receiving                          | <b>1</b> Users | Settings |          |
|-----------------|-----------|--------------|----------------|------------------|--------------------------------------|----------------|----------|----------|
| ×               |           |              | Mother<br>2592 | Jones.<br>74-1   |                                      |                | (        | Edit     |
|                 |           |              |                |                  |                                      |                | Coll     | apse all |
| Mother Jone     | s.        |              |                |                  |                                      |                |          |          |
| $\sim$ Title in | formation |              |                |                  |                                      |                |          |          |
| ^ POL de        | tails     |              |                |                  |                                      |                |          |          |
| POL number      | r         | Expected red | ceipt date     | Recei            | ving note                            | Orde           | er type  |          |
| 259274-1        |           | 04/02/2021   |                | olin AI<br>CANCE | P2 M91 + ci:Per F<br>ELLED AFTER 202 | Rm Ongo<br>21  | ing      |          |
| Vendor          |           | Material sup | plier          |                  |                                      |                |          |          |
| EBSCO           |           | -            |                |                  |                                      |                |          |          |

#### 3. Open the holdings record by clicking View holdings next to the appropriate location.

| ×             | Instance record Mother Jones. Foundation for Nationa<br>Foundation for National Progress] | al Progress] Actions 🗸 🧷 0 |
|---------------|-------------------------------------------------------------------------------------------|----------------------------|
|               |                                                                                           | Collapse all               |
| 🔒 Instance    | record (unspecified)                                                                      |                            |
| Mother Jon    | es.                                                                                       |                            |
| ∨ Holdin      | gs: Olin > Oversize AP2 .M91 +                                                            | View holdings Add item 27  |
| $\sim$ Holdin | ngs: Law > No call number                                                                 | View holdings Add item 0   |
| $\sim$ Holdin | gs: RMC > Human Sexuality AP2 .M91                                                        | View holdings Add item 0   |
| $\sim$ Holdin | gs: Mann Reference > Disk AP2 .U51 GMOJ                                                   | View holdings Add item 0   |
|               | Add holdings                                                                              |                            |

# 4. Select Actions and then Edit in the upper-righthand corner of the holdings screen.

| Holdings: Olin > Oversize AP2 .M91 +                     | Actions 🗸                                                                                                    |
|----------------------------------------------------------|----------------------------------------------------------------------------------------------------|
| Instance: Mother Jones Foundation for National Progress] | í de la companya de la companya de la companya de la companya de la companya de la companya de la companya de l |
|                                                          | Collapse all                                                                                                    |
|                                                          |                                                                                                    |

#### 5. Make sure the holdings statement is accurate and shows the final completed volume before cancellation.

| ×                                               |                              |               | Foundation for National Progress] |             |                             |                    |      |
|-------------------------------------------------|------------------------------|---------------|-----------------------------------|-------------|-----------------------------|--------------------|------|
| Holdings call number                            |                              |               |                                   |             |                             |                    |      |
| Copy number                                     | Call number type             |               | Call number prefix                | Call number |                             | Call number suffix |      |
|                                                 | Library of Congress classifi | cation 👻      | Oversize                          | AP2.M91     | 11                          | +                  | li   |
| ∧ Holdings details                              |                              |               |                                   |             |                             |                    |      |
| Number of items                                 |                              |               |                                   |             |                             |                    |      |
|                                                 |                              |               |                                   |             |                             |                    |      |
| Holdings statements                             |                              |               |                                   |             |                             |                    |      |
| Holdings statement                              |                              | Holdings stat | ement public note                 |             | Holdings statement staff no | te                 |      |
| v.1 (1976:Feb./MarAug.)                         |                              | 1             |                                   | 11          |                             |                    | //   |
| v.4-27 (1979-2002)                              |                              | 1             |                                   | 1.          |                             |                    | // 🗓 |
| v.34:no.1-3,5-6 (2009:Jan./FebM                 | lay/June,Sept./OctNov./Dec.) | //            |                                   |             |                             |                    | / 1  |
| v.35 (2010)                                     |                              | 1             |                                   | 11          |                             |                    | 1, 🗓 |
| v.42:no.3-6 (2017:May/June-Nov./                | /Dec.)                       | 1             |                                   | li          |                             |                    | //   |
| v.43 <mark>-46</mark> (2018- <mark>2021)</mark> |                              | 1             |                                   | 11          |                             |                    | //   |
| Add holdings statement                          |                              |               |                                   |             |                             |                    |      |

6. Scroll down to Holdings notes, click Add note, select Note for type and add the public cancellation statement. Leave the staff only toggle unchecked since this note should be visible to the public.

#### ∧ Holdings notes

^ Acquisition

| Note type | Note                                               | Staff only |   |
|-----------|----------------------------------------------------|------------|---|
| Note 👻    | Current issues shelved in Current Periodicals Room |            | J |
| Note 👻    | Publication cancelled after 2021.                  | 0 <b>t</b> | J |
| Add note  |                                                    |            |   |

#### 7. Scroll down to Acquisition and update Receipt status to Not currently received for a cancelled subscription.

| Acquisition method | Order format | Receipt status         |   |
|--------------------|--------------|------------------------|---|
|                    |              | Not currently received | 0 |

#### 8. Click Save & close at the bottom of the screen when done.

#### 9. Click the X in the upper-lefthand corner of the screen to exit the holdings record.

| X | B Holdings: Olin > Oversize AP2 .M91 +                   |
|---|----------------------------------------------------------|
|   | Instance: Mother Jones Foundation for National Progress] |
|   |                                                          |

10. Exit out of the Inventory app tab and go back to the Receiving app tab.

11. Navigate to the POL by right-clicking on the linked POL# and opening in a new tab.

| 🖡 Invoices 🛛 🔺 Lice                 | enses 関 Orders 🔝 Organi          | izations 🛞 Receiving                              | 💶 Users 🔅 Setting     | 15   <b>Q</b> |
|-------------------------------------|----------------------------------|---------------------------------------------------|-----------------------|---------------|
| ×                                   | Mothe<br>259                     | <b>r Jones.</b><br>274-1                          |                       | Edit          |
|                                     |                                  |                                                   | Co                    | llapse all    |
| Mother Jones.                       |                                  |                                                   |                       |               |
| ∨ Title informati                   | on                               |                                                   |                       |               |
| ∧ POL details                       |                                  |                                                   |                       |               |
| POL number<br><mark>259274-1</mark> | Expected receipt date 04/02/2021 | <b>Receiving note</b><br>olin AP2 M91 + ci:Per Rm | Order type<br>Ongoing |               |
| Vendor                              | Material supplier                |                                                   |                       |               |
| EBSCO                               | -                                |                                                   |                       |               |

12. Select Actions and then Edit in the upper-righthand corner of the POL detail screen.

| ldings                | <b>Finance</b>      | 🔄 Inventory       | Invoices         | Licenses       | Drders       | Organizations | <table-of-contents> Receiving</table-of-contents> | 1 Users         | Settings  |        |
|-----------------------|---------------------|-------------------|------------------|----------------|--------------|---------------|---------------------------------------------------|-----------------|-----------|--------|
| $\leftarrow$          |                     |                   |                  | PO Line detail | s - 259274-1 |               |                                                   |                 | Actions 👻 | 0      |
|                       |                     |                   |                  |                |              |               |                                                   |                 | Collap    | se all |
| ∧ Ite                 | em details          |                   |                  |                |              |               |                                                   |                 |           |        |
| ✓ Rec                 | ord last updated: ( | 6/16/2021 4:03 PM |                  |                |              |               |                                                   |                 |           |        |
| <b>Title</b><br>Mothe | r Jones.            |                   |                  |                |              |               |                                                   |                 |           |        |
| Pocoi                 | ving note           |                   | Cubecription fre | ~ m            | Cube         | crintian to   | Cube                                              | crintion interv | al        |        |

13. You'll want to indicate that the ongoing order has been cancelled after a given year in the Receiving note field.

| ∧ Item details                          |     |
|-----------------------------------------|-----|
| ✔ Record last updated: 2/3/2022 8:08 AM |     |
| Package<br>Title<br>Jubilat.            |     |
| Receiving note                          | Sul |
| olin PS 617 .J83                        | M   |
| CEASED AFTER NO. 39 (2021)              |     |
|                                         |     |

14. Scroll down to PO line details, and change both the Receipt status and Payment status (as long as the last invoice has been paid) to Cancelled from the drop-down menu.

| ^ | PO | line | detai | ls |
|---|----|------|-------|----|
|---|----|------|-------|----|

| POL number    |  | Acquisition method        | Order format      | Created on         |
|---------------|--|---------------------------|-------------------|--------------------|
| 1ABF1018-1    |  | Purchase at vendor system | Physical resource | 12/3/2020, 1:09 PM |
| Perceint data |  | Possint status            | Down and status   | <b>6</b>           |
| Receipt date  |  | Receipt status            | Payment status    | Source             |

15. Click Save & close

16. As of Jan. 2023, if this is the only POL on the PO, changing the Receipt and Payment status fields to Cancelled will automatically close out the entire PO.

An alternative way to close the PO would be to do so at the PO level (as opposed to the POL level). Take the following steps to do so:

a. Click the arrow on the upper-lefthand corner of the POL details pane, which takes you to the PO itself

| nvoices 🔺 Licenses                                                        | Orders 🔂 Organiz       | rations   🔞 Red   | ceiving .                           | Users                                                   | Settings        |                                                                                                 |
|---------------------------------------------------------------------------|------------------------|-------------------|-------------------------------------|---------------------------------------------------------|-----------------|-------------------------------------------------------------------------------------------------|
| <mark>←</mark>                                                            | PO Line details - 2    | 59274-1           |                                     |                                                         | Actions 👻 🤇     | 0 0                                                                                             |
|                                                                           |                        |                   |                                     |                                                         | Collapse        | all                                                                                             |
| ∧ Item details                                                            |                        |                   |                                     |                                                         |                 |                                                                                                 |
| ✓ Record last updated: 6/16/2                                             | 2021 4:33 PM           |                   |                                     |                                                         |                 |                                                                                                 |
| <b>Title</b><br>Mother Jones.                                             |                        |                   |                                     |                                                         |                 |                                                                                                 |
| <b>Receiving note</b><br>olin AP2 M91 + ci:Per Rm<br>CANCELLED AFTER 2021 | Subscription from<br>- | Subscription<br>- | n to                                | Subscri<br>-                                            | ption interval  |                                                                                                 |
| Publication date                                                          | Publisher              | Edition           |                                     | Linked                                                  | package         |                                                                                                 |
| Lontributors<br>Lick Actions and Close                                    | order                  | hase order - 25   | 59274                               |                                                         |                 | Actions 🔺 🥥                                                                                     |
|                                                                           |                        |                   | 0                                   | Edit<br>Close ord                                       | ler             |                                                                                                 |
| ^ Purchase ord                                                            | ler                    |                   | Ur                                  | nopen                                                   |                 |                                                                                                 |
| ✓ Record last updated                                                     | l: 6/16/2021 4:33 PM   |                   | Up                                  | date enco                                               | umbrances       |                                                                                                 |
| <b>PO number</b> 259274                                                   | Vendor<br>EBSCO        |                   | C ii<br>Ongor                       | Delete                                                  | 2               |                                                                                                 |
| Approval date                                                             | Assigned to            | )                 | Bill to                             | <b>,</b>                                                |                 | Ship to                                                                                         |
| 6/16/2021, 4:33 PM                                                        | Warfield, De           | bra Claire        | LTS Ac<br>110 Ol<br>Corne<br>Ithaca | quisitions<br>lin Library<br>ll Universi<br>I, NY 14853 | ty Library<br>3 | LTS E-Resources & Serials<br>110 Olin Library<br>Cornell University Library<br>Ithaca, NY 14853 |
| Manual                                                                    | Re-encumber            |                   | Created by                          |                                                         |                 | Created on                                                                                      |
|                                                                           |                        |                   | admin                               | , admin                                                 |                 | 12/3/2020, 1:40 PM                                                                              |

c. A pop-up box will appear where you can indicate why you are closing the PO. For cancellations, you'll want to select *Cancelled*. If you would like to add a note reiterating what you've already added to the Receiving note, you can do so.

| Close - purchase order - 259274 |        |
|---------------------------------|--------|
| Reason                          |        |
| Cancelled                       | *      |
| Notes<br>CANCELLED AFTER 2021   |        |
| Cancel                          | Submit |

d. To close the order, click Submit. A confirmation message appears and the order's status changes to Closed.